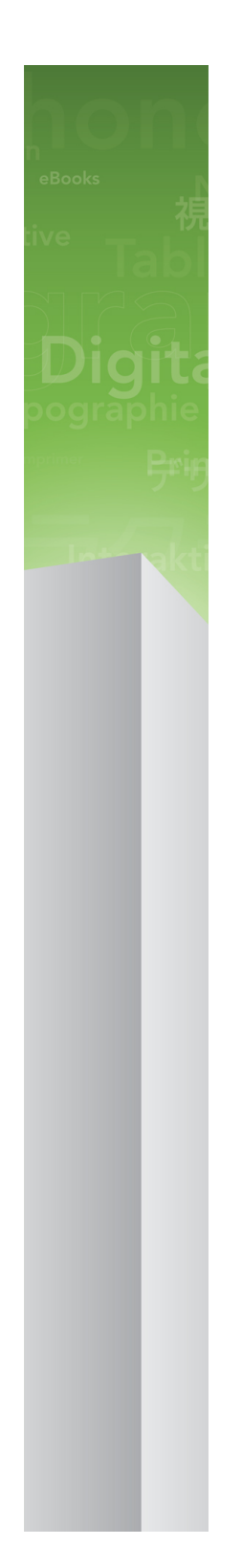

# QuarkXPress 9.5.2 읽어보기

### 목차

| QuarkXPress 9.5.2 읽어보기4 |
|-------------------------|
| 시스템 요구사항                |
| 설치하기: Mac OS            |
| 설치하기: Windows           |
| 업그레이딩 하기10              |
| 업데이트 하기11               |
| QLA 설치 하기 혹은 업그레이딩 하기12 |
| 등록하기13                  |
| 등록 검증하기14               |
| 설치 제거하기                 |
| 이 버전의 변경 사항16           |
| 알려지고 해결된 이슈17           |

| Quark에 문의 | 18 |
|-----------|----|
| 아메리카      |    |
| 아메리카 외    | 18 |
|           |    |
| 법률적 공지    | 19 |

### QuarkXPress 9.5.2 읽어보기

QuarkXPress® 9는 조건 스타일, 콜아웃, 글머리 및 번호, 문장 편집기 보기 그리고 더 많은 기능을 포함하는 풍부한 기능을 제공하여 드립니다.

### 시스템 요구사항

### 시스템 요구사항: Mac OS

#### 소프트웨어

- Mac OS® X 10.5.8 (Leopard®), Mac OS X 10.6.8 (Snow Leopard®), Mac OS X 10.7.5 (Lion™), Mac OS X 10.8.x (Mountain Lion™) 또는 이상
- Citrix 테스트 됨
  - 하드웨어
- Mac® Intel® 프로세서
- 2GB RAM (1GB 최소사항)
- 2GB 하드 디스크 공간

선택사항

- 등록검증을 위한 인터넷 연결
- DVD 설치를 위한 DVD-ROM 드라이브 (다운로드 인스톨하는 경우 불필요 함)

### 시스템 요구사항: Windows

소프트웨어

- Microsoft® Windows® XP (서비스팩 2 또는 3), Windows Vista® Business 또는 Ultimate, 또는 Windows 7 SP1 Business 또는 Ultimate 또는 Windows 8(32 및 64비트)
- Microsoft .NET Framework 3.5 SP1
- Citrix 테스트 됨

하드웨어

- 2GB RAM (1GB 최소사항)
- 1GB 하드 디스크 공간
- 32 비트 및 64 비트 지원

선택사항

- 등록검증을 위한 인터넷 연결
- DVD 설치를 위한 DVD-ROM 드라이브 (다운로드 인스톨하는 경우 불필요 함)

### 설치하기: Mac OS

QuarkXPress설치 하기:

- 1 바이러스 보호 소프트웨어를 비활성 합니다. 만약 컴퓨터 바이러스 감염이 염려된다면, 인 스톨러 파일을 실행하기 전에 바이러스 점검을 진행 한 후 바이러스 백신 소프트웨어를 비 활성 시킵니다.
- 2 인스톨러 아이콘을 더블 클릭하고, 화면의 지시를 따릅니다.

### 자동 설치 수행하기

자동 설치 기능은 사용자가 단계별 지침을 따르지 않고도 네트워크를 통해 컴퓨터에 QuarkXPress를 설치하게 해 줍니다. 이 기능은 수동 설치가 번거로울 때 큰 그룹 설치에 유 용합니다.

#### 무인 설치 준비하기: Mac OS

Mac OS 사용자가 컴퓨터에 무인 설치를 실행 할 수 있게 하기 위해서, 관리자는 다음의 변 경사항을 반드시 따라야 합니다:

- 로컬 하드 디스크의 빈 폴더에 인스톨러를 포함하는 디스크 혹은 디스크 이미지 전체를 복 사합니다.
- 2 인스톨러의 로컬 복사본을 사용하여, 로컬 하드 디스크에 QuarkXPress 를 설치 합니다. 인 스톨러는 "setup.xml" 파일을 인스톨러가 위치한 동일 폴더에 생성합니다.
- 3 인스톨러를 포함하는 폴더와 QuarkXPress 을 설치할 수 있는 라이센스 사용자와 "setup.xml" 파일을 공유합니다.

#### 무인 설치 준비하기: Mac OS

Mac OS에서 무인 설치를 실행을 위하여 사용자는 다음의 단계를 반드시 따라야 합니다:

- 1 "setup.xml" 파일을 포함하는 인스톨러 폴더를 설치하려는 컴퓨터에 복사합니다.
- 2 QuarkXPress 인스톨러 아이콘을 더블 클릭하고, 스크린의 지시를 따릅니다.

#### 설치 후 파일 추가하기: Mac OS

설치 후 파일 추가를 위하여, 설치 아이콘을 더블 클릭합니다. 사용자 설치 리스트를 설치 항목에서 선택하여 사용합니다.

### 설치하기: Windows

QuarkXPress 설치하기:

- 1 바이러스 보호 소프트웨어를 비활성 합니다. 만약 컴퓨터에 바이러스가 감염되는 것을 염 려한다면, 인스톨러 파일에서 바이러스 확인을 실행 한 후 바이러스 축출 소프트웨어를 비 활성 시킵니다.
- 2 인스톨러 아이콘을 더블 클릭하고, 화면의 지시를 따릅니다.

### 자동 설치 수행하기

자동 설치 기능은 사용자가 단계별 지침을 따르지 않고도 네트워크를 통해 컴퓨터에 QuarkXPress를 설치하게 해 줍니다. 이 기능은 수동 설치가 번거로울 때 큰 그룹 설치에 유 용합니다.

#### 무인 설치 준비하기 : Windows

Windows 사용자가 컴퓨터에 무인 설치를 할 수 있게 하기 위해서는, 관리자는 반드시 다음 의 변경사항을 따라야 합니다:

- 로컬 하드의 빈 폴더에 인스톨러를 포함하는 디스크 혹은 디스크 이미지 전체를 복사합니다.
- 2 로컬에 복사된 인스톨러를 이용하여, QuarkXPress 를 로컬 하드 디스크에 설치합니다. 인 스톨러는 "setup.xml" 파일을 인스톨러가 위치한 폴더에 생성합니다.
- 3 텍스트 편집기에서 "silent.bat" 를 열기하여, "setup.xml" 파일의 경로가 첫 번째 라인이 다 음의 '[network path of setup.exe file]' /s /v'/qn' 과 같은지를 확인합니다.
- 4 인스톨러를 포함하는 폴더와 QuarkXPress 파일을 설치할 수 있는 라이센스가 있는 사용자 와 "setup.xml" 을 공유합니다.

#### 무인 설치: Windows

Windows에서 무인 설치를 실행하기 위해서는 다음의 단계를 진행하여 주십시오: Windows

- 1 "setup.xml" 를 포함하는 공유된 폴더와 "silent.bat" 파일을 탐색합니다.
- 2 "silent.bat" 을 더블 클릭하고, 스크린의 지시를 따릅니다.

### 설치 이후 파일 추가 하기: Windows

설치 후 파일을 추가하려면:

1 "setup.exe" 아이콘을 더블 클립 합니다.

설치 대화 상자가 나타납니다.

2 다음 클릭합니다.

프로그램 유지보수 화면이 나타납니다.

- 선택된 파일의 설치를 위하여 변경 을 클릭합니다. 신규 파일을 설치하거나 이전에 설치된 파일을 제거할 수 있습니다.
- 설치 파일과 관련한 작은 이슈의 바로 잡기는 복구를 클릭합니다. 유실 혹은 손상된 파일, 간단한 설치 혹은 등록 입력 이슈에 해당한다면 이 선택사항을 사용합니다.
- 3 다음 클릭합니다.
- 만약 이전 대화 상자에서 변경을 클릭하면, 사용자 설정 화면이 나타납니다. 해당의 수정을 하기 위해, 다음을 클릭합니다. 프로그램 변경 준비 화면이 나타납니다.
- 만약 이전 대화 상자에서 복구를 클릭하면, 프로그램 복구 준비 화면이 나타납니다.
- 4 설치를 클릭합니다.
- 5 과정이 완료되고 시스템에 등록 되면, 완료 클릭합니다.

## 업그레이딩 하기

QuarkXPress 를 이 버전으로 업그레이딩 하기 :

- 1 만약 컴퓨터의 바이러스 감염이 걱정되시다면, 인스톨러 파일의 바이러스 확인을 실행하고 바이러스 축출 소프트웨어를 비활성합니다.
- 2 인스톨러 아이콘을 더블 클릭하고 화면의 지시를 따릅니다.
- 3 인증 코드 화면이 나타나면, 설치 형식 드롭 다운 메뉴에서 업그레이드를 선택합니다. 만약 업그레이드 인증코드를 있다면, 인증 코드 입력 필드에 입력하여 주십시오. 만일 업그레이 드 인증 코드를 가지고 있지 않다면, Quark Web site에서 인증 코드 받기 클릭하여, 화면의 지시에 따라 인증 코드를 받고 인증 코드 입력 필드에 인증 코드를 입력합니다.
- 4 계속을 클릭하고 화면의 지시를 따릅니다.
- ➡ 업그레이더는 QuarkXPress 의 신규 제품을 설치합니다. 이것은 앞의 버전으로 대치되지 않 습니다.

### 업데이트 하기

이 인스톨러는 QuarkXPress 9.x 의 이전 버전을 해당 버전으로 업데이트 할 것입니다. QuarkXPress를 업데이트 하려면 다음과 같습니다:

- 1 모든 바이러스 보호 소프트웨어를 해제합니다. 만약 컴퓨터가 바이러스에 감염되는 것이 걱정된다면, 인스톨러 파일을 바이러스 검사 한 후 바이러스 감지 프로그램을 해제합니다
- 2 업데이트 중에 발생 할 이슈를 대비해 소프트웨어의 복사본으로 작업 할 수 있도록 하드 드 라이브에 어플리케이션의 복사본을 만듭니다.
- 3 어플리케이션 폴더와 어플리케이션의 이름이 설치 이후에 변경되지 않았는지 확인합니다.
- 4 일스톨러 아이콘을 더블 클릭하고, 화면의 지시를 따릅니다.
- Windows: 인스톨러로 QuarkXPress 의 설치된 제품을 찾아 해당 버전으로 업데이트 합니다.
- Mac OS: 만약 QuarkXPress의 제품이 기본 위치에 설치되어있다면, 인스톨러로 해당 제품 을 업데이트 할 것입니다. QuarkXPress의 제품을 기본 위치가 아닌 곳에 설치하였고, 업데 이트 하기를 원하신다면, 해당 화면이 나타날 때 사용자화를 클릭하고, 어플리케이션의 위 치를 클릭하여, 기타를 선택해 실제 설치 위치를 탐색합니다.

## QLA 설치 하기 혹은 업그레이딩 하기

Quark® License Administrator (QLA)는 Quark 제품의 라이센스를 관리하는 소프트웨어 입니다. 만약 를 구매하셨다면, QuarkXPress 구매 시에 QLA CD-ROM을 받았을 것입니다. QLA는 설치 전에 반드시 네트웨크를 설치하여야만 합니다.

만약 QLA가 이미 설치되고, QuarkXPress 설치되어있다면, 라이센스 서버 세부사항 대화 상자에 등록 정보를 입력하여 주십시오. 진행 전에, 아래의 필요한 정보 사항을 확인하여 주 십시오:

- 라이센스 서버 호스트 이름 혹은 IP 주소: 라이센스 서버 생성을 위한 IP 주소 혹은 서버 이 름을 입력하여 주십시오. 라이센스 서버는 라이센스 클라이언트에서 요청되어 조정됩니다.
- 라이센스 서버 포트: 라이센스 서버 포트를 위한 포트 값을 입력하여 주십시오. 이 포트 번 호는 온라인으로 QLA 소프트웨어가 등록될 때 결정됩니다. 라이센스 서버 포트는 지정된 포트 번호를 통하여 포트를 통하여 소통합니다.
- 백업 라이센스 서버 호스트 이름 혹은 IP 주소: 백업 라이센스 서버 생성을 위한 IP 주소 혹 은 서버 이름을 입력하십시오.
- 백업 라이센스 서버 포트: 백업 라이센스 서버 포트를 위한 값을 입력하십시오.

등록하기

응용 프로그램을 등록하려면, Quark 웹 사이트(*Quark에 문의* 참조)의 "온라인 등록" 페이지 를 방문하십시오. 온라인 등록을 할 수 없다면, *Quark에 문의*의 연락 정보를 참조하십시오.

## 등록 검증하기

만약QuarkXPress 의 단일 사용자 라이센스 제품을 가지고 계시다면, 반드시 등록 검증을 하여야 합니다. QuarkXPress 가 실행 되면 등록 검증을 위하여, 즉시 등록 검증 클릭하여 주십시오.

만일 QuarkXPress 의 등록 검증을 원하지 않으면, 실행시에 계속을 클릭합니다. QuarkXPress 를 등록 검증을 할 때까지 매번 어플리케이션의 실행 할 때마다 등록 검증을 위한 선택사항 이 제공됩니다.

만약 QuarkXPress 의 등록 검증을 하지 않더라도, 설치 후 30일간은 사용하실 수 있습니다; 30일 후에 제품은 데모 모드로 실행되므로 전체 기능을 사용하시려면 반드시 그전에 등록 검증을 하여 주십시오.

➡ 만약 온라인 등록 검증이 되지 않으면, 문의 정보를 위하여 Quark에 문의 를 참조하여 주십 시오.

## 설치 제거하기

제거 프로그램이 실행 중인 프로그램을 발견하면, 경고가 나타납니다. 프로그램을 제거하 기 전에 응용 프로그램을 닫으십시오.

### 설치 제거: Mac OS

QuarkXPress 설치 제거를 위하여, 하드웨어 드라이브 "응용프로그램" 폴더(혹은QuarkXPress 가 설치된 폴더)를 열고, QuarkXPress 폴더를 휴지통으로 드래그하여 버립니다.

#### 설치 제거하기: Windows

QuarkXPress 설치 제거하기:

- 1 시작 > 모든 프로그램 > QuarkXPress > Uninstall 선택합니다.
- 2 예를 클릭합니다. 언인스롤러가 설치 제거를 위해 필요한 정보를 모으고 난뒤 QuarkXPress 어플리케이션 폴더가 삭제될 것이라는 경고가 나타날 것입니다.
- 3 계속을 원하면 예를 혹은 취소를 원하면 아니오를 클릭합니다.
- ➡ 또한 인스톨러를 다시 실행하여 설치제거를 할 수 있습니다.

### 이 버전의 변경 사항

#### 새로운 기능

버전 9.5을 시작으로 App Studio는 독점적인 AVE 포맷에서 업계 표준 HTML5 포맷으로 전 환했습니다. 새 App Studio의 상세 설명은 *A Guide to App Studio 9.5*을 참조합니다.

버전 9.5의 QuarkXPress는 버그 수정과 다음의 신규 기능을 포함합니다.

- 이제 리플로우 문서를 Kindle 포맷으로 내보낼 수 있습니다. 더 많은 정보는 *QuarkXPress 사용 안내서*의 "Kindle 포맷으로 출력"을 참조하여 주십시오.
- 이제 양면 페이지 레이아웃에서 홀수 페이지를 왼쪽에 허용할지(왼쪽에서 오른쪽으로 읽는 레이아웃), 짝수 페이지를 오른쪽에 허용할지(오른쪽에서 왼쪽으로 읽는 레이아웃) 제어할 수 있습니다. 이 컨트롤은 신규 프로젝트, 신규 레이아웃 및 레이아웃 속성 대화 상자에서 찾을 수 있습니다.
- 루비에 대한 기본 정렬이 1-2-1(JIS) 규칙으로 변경되었고 기본 루비 오버행이 최대 1 루비 문자로 변경되었으며 기본 정렬 기준이 1-2-1(JIS) 규칙으로 설정되었습니다.
- DIC 컬러 라이브러리가 업데이트되었습니다.

버전 9.5.1의 QuarkXPress는 버그 수정과 다음의 신규 기능을 포함합니다.

- 이제 레이아웃을 App Studio로 업로드할 때 TTF 또는 OTF 포맷으로 된 사용자 폰트를 사용할 수 있습니다. 이러한 폰트가 업로드 시에 내장되므로 app에 표시할 수 있습니다. 대용량 폰트 파일을 내장하면 app 컨텐츠의 파일 크기가 훨씬 커집니다.
- 이제 QuarkXPress가 몇 가지 최적화 방법을 사용하여 이미지가 여러 번 업로드되는 것을 방지하고 JPG와 PNG 포맷 중 어느 것이 더 작은지 합리적으로 결정하기 때문에 HTML 생성 결과 파일이 50% 이상 작아집니다.
- 이제 레이아웃에서 내장 또는 참조된 웹 컨텐츠가 컨텐츠를 포함한 그림 상자보다 큰 경우 App에서 스크롤할 수 있습니다.
- 버튼 액션에 이제 새로운 열기 액션이 있습니다. 이제 이 액션을 사용하여 파일을 열고 App 에 표시할 수 있습니다. 장치가 표시 방법을 이해할 수 있는 포맷이어야 합니다. 예를 들어, PDF를 지원하는 장치의 app에서 PDF 파일을 열고 표시할 수 있습니다.
- 이제 사용목록 대화상자를 사용하여 여러 개의 유실된 디지털 파일을 한꺼번에 업데이트할 수 있습니다.
- 이제 매달린 상자에 장식을 포함할 수 있습니다.

QuarkXPress 9.5.2 버전은 페이지 스택도 지원합니다. App Studio로 보낼 때, QuarkXPress 를 사용하여 선택적으로 페이지 스택을 만들 수 있습니다. 페이지 스택을 만들려면 App Studio 출판 팔레트의 체크상자를 체크합니다. 체크가 완료되면, 페이지 레이아웃 팔레트에 있는 전체 페이지 시작 번호에서 새 페이지 스택을 시작합니다.

## 알려지고 해결된 이슈

이 버전의 소프트웨어에 대한 알려진 이슈 및 해결된 이슈의 목록 확인은, Quark 웹 사이트 *www.quark.com*, *euro.quark.com* 혹은 *japan.quark.com* 를 방문하여 주십시오. 제품의 도 큐멘트는 알려진 그리고 해결된 이슈의 목록에 포함하며, Support > Product Documentation 에서 확인 하실 수 있습니다.

### Quark에 문의

QuarkXPress 및 Quark Enterprise 솔루션 등 Quark 제품에 대한 모든 질문은 지원 팀에서 답변해드립니다. 즉각적인 답변이 필요하시면 연중무휴로 이용이 가능한 온라인 기술 자료, 도큐멘트 사이트 및 포럼을 확인하시기 바랍니다.

### 아메리카

현재 Quark 고객으로 유지 또는 지원 계약이 있는 경우, 지원 계정은 이미 설정되어 있습니 다.

시작하는 방법에 대한 세부사항은 knowledge base article를 살펴보시기 바랍니다.

Quark 지원을 처음 사용하시는 분들은 *quark.parature.com*에 방문하여 새 지원 요청을 만 들어야 합니다.—

세부사항은 지원 웹 사이트 support.quark.com을 확인하시기 바랍니다.

#### 아메리카 외

아메리카 외 지역에서 내 지원 계정에 접근하려면 다음 사이트에 방문하시기 바랍니다.

- 1 파라추어 포털(Parature Portal)
- 프랑스 quarkfr.parature.com
- 독일 quarkde.parature.com
- 2 지원 웹 사이트
- 프랑스 *support.quark.com/fr*
- 독일 *support.quark.com/de*

### 법률적 공지

©2022 Quark Software Inc. 그리고 라이센스 저작권자가 모든 권리를 갖습니다.

다음 U.S 특허 번호: 5,541,991; 5,907,704; 6,005,560; 6,052,514; 6,081,262; 6,633,666 B2; 6,947,959 B1; 6,940,518 B2; 7,116,843; 7,463,793; 그리고 다른 특허에 의거하여 보호 를 받습니다.

Quark, Quark 로고, QuarkXPress 및 QuarkCopyDesk는 Quark Software Inc.와 미국 및/또 는 다른 나라에 있는 제휴사들의 상표이거나 등록 상표입니다. 모든 다른 마크는 해당 소유 자의 자산입니다.